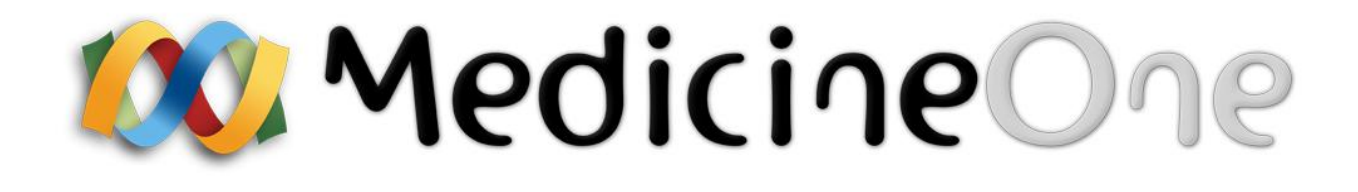

Manual do Utilizador da Referênciação Integração MedicineOne – CTH

© Copyright 1989-2009 Ideias sem fim

#### Tabela de Conteúdos

| INTRODUÇÃO                                   | 3 |
|----------------------------------------------|---|
| Configuração da integração MedicineOne - CTH | 3 |
| Realização de uma referênciação              | 3 |
| Módulo clínico                               | 3 |
| Realização de uma tarefa                     | 7 |
| A aplicação CTH — Consulta a Tempo e Horas   | 8 |
| Ecrã inicial (sem autenticação)              | 8 |
| Ecrã inicial (com autenticação)              | 9 |
| Ouestões Gerais                              | 9 |

#### Tabela de Figuras

| Figura 1 - Componente da referênciação                           | 4 |
|------------------------------------------------------------------|---|
| Figura 2 - Janela de configuração da referênciação (Passo 1)     | 4 |
| Figura 3 - Janela de configuração da referênciação (Passo 2)     | 5 |
| Figura 4 - Janela de configuração da referênciação (Passo 3)     | 6 |
| Figura 5 - Janela de aviso na falha do arranque da aplicação CTH | 6 |
| Figura 6 - Ecrã de apresentação da aplicação CTH - ALERTP1       | 8 |
| Figura 7 - Ecrã de validação dos dados do utente no CTH-ALERTP1  | 9 |

## Introdução

No sentido de disponibilizar uma integração entre o MedicineOne e o sistema de consulta AlertP1, foi concebida uma extensão no MedicineOne, que permite a autenticação directa dos profissionais de saúde (médicos) e o envio de dados (administrativos e clínicos) dos utentes para a o sistema Alert P1.

Esta nova extensão, permite aos profissionais de saúde a invocação automática da aplicação CTH – Consulta a Tempo e Horas, a partir do MedicineOne, necessitando apenas de validar as características da referênciação dentro do CTH, sem que haja necessidade de reintroduzir toda a informação da referênciação no sistema CTH.

# Configuração da integração MedicineOne - CTH

A integração entre os sistemas MedicineOne e CTH não necessita de qualquer tipo de parametrização no módulo de configuração do MedicineOne, sendo apenas necessário instalar o Plug-in correspondente. Plug-ins são extensões ao MedicineOne, que após a sua instalação, lhe dão capacidades extra às suas capacidades base. A instalação deste Plug-in não é descrita neste Manual e tem que ser realizada pela equipa técnica do MedicineOne.

Após a instalação deste Plug-in, no momento em que é feita uma referênciação para um utente, os dados do utente, clínicos inclusivé, são automaticamente enviados para o sistema CTH e a aplicação lançada.

## Realização de uma referênciação

#### Módulo clínico

Dentro do módulo de Medicina, realize os seguintes passos para proceder a emissão de uma guia de referênciação.

- 1. Realize a pesquisa de um utente
- 2. Na árvore do processo clínico, seleccione o item Referênciação

Nesta altura será apresentada na zona de conteúdos o seguinte componente:

| Data |           | Emitida por         | Organização | Especialidade              | Informação C | Médico         |   |
|------|-----------|---------------------|-------------|----------------------------|--------------|----------------|---|
|      |           |                     |             |                            |              |                |   |
|      |           |                     |             |                            |              |                |   |
|      |           |                     |             |                            |              |                |   |
|      |           |                     |             |                            |              |                |   |
|      |           |                     |             |                            |              |                |   |
|      |           |                     |             |                            |              |                |   |
|      |           |                     |             |                            |              |                |   |
|      |           |                     |             |                            |              |                |   |
|      |           |                     |             |                            |              |                |   |
|      |           |                     |             |                            |              |                |   |
|      |           |                     |             |                            |              |                |   |
|      |           |                     |             | 춹 Relatório 🚱 🤇            | Guia 🔉 🔒 Aut | prização + 🗕 🦿 | i |
| X    | Proprieda | des 💿 Resultados    |             |                            |              |                |   |
|      | roblema   | da caúda            |             |                            |              |                |   |
|      | robienia  | Je sauce            |             |                            |              |                |   |
|      | Agendame  | ento da consulta    |             |                            |              |                |   |
|      | Agendame  | ento da consulta    |             |                            |              |                |   |
|      | Cor       | nsulta foi agendada | Cons        | ulta foi cancelada pelo mo | tivo:        |                |   |
|      |           |                     | ·           |                            |              |                |   |
|      |           |                     |             |                            |              |                |   |

Figura 1 - Componente da referênciação

Neste componente existem duas áreas distintas. Um quadro superior onde fica registada a referenciação e na zona inferior duas páginas com informação adicional da referênciação.

Neste mesmo componente quando se cria uma nova referênciação é apresentada a seguinte janela:

| Nova Referenciação                                                                                                    |                                                                                                    | x |
|----------------------------------------------------------------------------------------------------|----------------------------------------------------------------------------------------------------|---|
| Nova referenciação a outras especial<br>Caracterize nesta janela a nova referencias<br>se destina a consulta                                                                                                    | <b>idades</b><br>ção a outra especialidade. Seleccione a especialidade, organização, serviço ou departamento e pessoa a quem                                                                                                    |   |
| Data 22-07-2009 Sistema responsável ADSE  Referenciação urgente Especialidade  ALERGOLOGIA ANGIOLOGIA E CIRURGIA VASCULAR CARDIOLOGIA PEDIÁTRICA CIRURGIA CARDIO-TORÁXICA CIRURGIA GERAL CIRURGIA MAXILO-FACIAL CIRURGIA GERAL CIRURGIA PEDIÁTRICA CIRURGIA PEDIÁTRICA CIRURGIA PEDIÁTRICA CIRURGIA PEDIÁTRICA CIRURGIA PEDIÁTRICA CIRURGIA PEDIÁTRICA CIRURGIA PEDIÁTRICA CIRURGIA PEDIÁTRICA CIRURGIA PEDIÁTRICA CIRURGIA PEDIÁTRICA CIRURGIA PEDIÁTRICA CIRURGIA PEDIÁTRICA CIRURGIA PEDIÁTRICA CIRURGIA VASCULAR DIABETOLOGIA ENDOCRINOLOGIA  Tipo de consulta / informação complementar | Problema de Saúde do utente que motiva a consulta     Código Nome     OP91405 DEPRESSÃO CEREBRAL N/NAT     T89 DIABETES INSULINO-DEPENDENTE     1004805 VACIN PROF GRIPE     Outro Problema ou nenhum problema de Saúde  Sintomatologia (se para envio electrónico para a Consulta a Tempo e Horas) |   |
| <ul> <li>1ª Consulta</li> <li>Outras consultas</li> <li>Área: N          <ul> <li>Código: 028.0</li> <li>IPSS</li> </ul> </li> <li>Informação complementar</li> </ul>                                                                                                    | Anterior Seguinte Cancelar                                                                                                    |   |

Figura 2 - Janela de configuração da referênciação (Passo 1)

Nesta janela é feita a caracterização da referênciação. Para que o dados clínicos do utente sejam enviados para o CTH, o tipo de formulário escolhido deverá ser **SNS/CTH** e devem ser definidas as seguintes características da referênciação:

- Sistema responsável
- Urgência da referênciação
- Especialidade a que se destina
- Problema de saúde que motiva a consulta
- Sintomatologia

Para continuar a caracterização da referênciação clica-se no botão Seguinte, sendo apresentada a seguinte janela:

| a Referenciação                             |                                                      |                                       |                   |                                              |            |                                               |   |
|---------------------------------------------|------------------------------------------------------|---------------------------------------|-------------------|----------------------------------------------|------------|-----------------------------------------------|---|
| Nova refer<br>Caracterize r<br>se destina a | <b>enciação a ou</b><br>nesta janela a r<br>consulta | utras especialio<br>nova referenciaçã | lades<br>io a out | ra especialidade. Seleccione a especialidade | e, organiz | ação, serviço ou departamento e pessoa a quem |   |
|                                             | Nome                                                 | •                                     |                   | Para a Unidade Orgânica (Serviço)            |            | Para o Profissional de Saúde                  |   |
| Nome do local                               |                                                      | Código                                |                   |                                              |            |                                               |   |
|                                             |                                                      |                                       |                   |                                              |            |                                               |   |
|                                             |                                                      |                                       |                   |                                              |            |                                               |   |
|                                             |                                                      |                                       |                   |                                              |            |                                               |   |
|                                             |                                                      |                                       |                   |                                              |            |                                               |   |
|                                             |                                                      |                                       |                   |                                              |            |                                               |   |
| Não existem organizaç                       | ões convencio<br>verialidade                         | nadas para esta                       |                   |                                              |            |                                               |   |
|                                             |                                                      |                                       |                   |                                              |            |                                               |   |
|                                             |                                                      |                                       |                   |                                              |            |                                               |   |
|                                             |                                                      |                                       |                   |                                              |            |                                               |   |
|                                             |                                                      |                                       |                   |                                              |            | Lista de médicos deste utente                 |   |
|                                             |                                                      |                                       |                   |                                              |            | Especialidade 🔺 Nome                          | 1 |
|                                             |                                                      |                                       |                   |                                              |            |                                               |   |
| Obrigar a seleccionar u                     | um local da orga                                     | anização                              |                   |                                              |            |                                               |   |
| ocal seleccionado                           |                                                      |                                       |                   |                                              |            |                                               |   |
|                                             |                                                      |                                       |                   |                                              |            |                                               |   |
|                                             |                                                      |                                       |                   |                                              |            |                                               |   |
|                                             |                                                      |                                       |                   |                                              |            | Anterior Seguinte Cancela                     | - |
|                                             |                                                      |                                       |                   |                                              |            | Anterior Seguine Calicela                     | 1 |

Figura 3 - Janela de configuração da referênciação (Passo 2)

Esta janela é usada para caracterizar a organização, serviço/departamento e pessoa a quem se destina a referênciação. Neste caso específico de integração com o CTH, este tipo de informação não é de preenchimento obrigatório.

De seguida clica-se no botão **Seguinte**, sendo apresentada a seguinte janela:

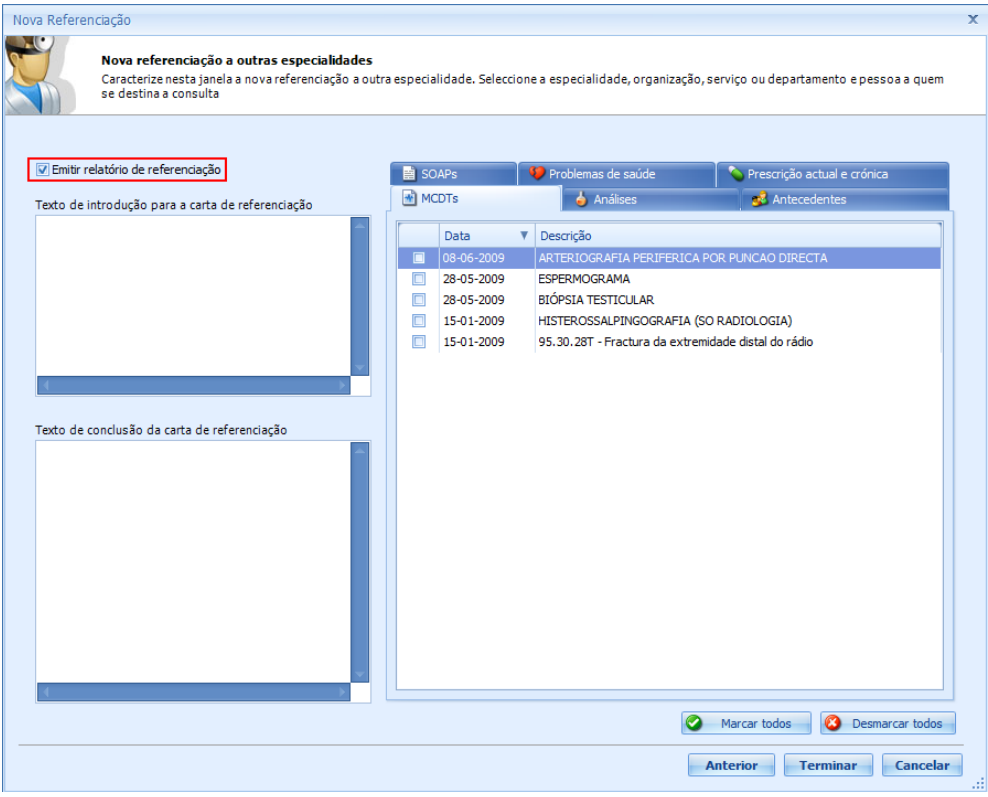

Figura 4 - Janela de configuração da referênciação (Passo 3)

Nesta janela é possível escolher a informação adicional que se deseja incluir na referênciação seleccionando a checkbox **Emitir relatório de referênciação**. No relatório é possivel incluir informação clínica do utente, seleccionando os vários items das seguintes páginas apresentadas à direita:

- MCDT's
- Análises
- Antecedentes
- SOAP's
- Problemas de saúde
- Prescrição actual e crónica

NOTAS:

Deste conjunto de informação clínica apenas os items seleccionados nas páginas MCDT's e Antecedentes são enviados para o CTH.

Para concluir a referênciação clica-se no botão Concluir.

Após a conclusão da referênciação é iniciado o browser definido por defeito (Internet explorer, Firefox, etc.) com a aplicação CTH. No caso de ocorrer algum problema no envio de informação para o CTH é apresentada a seguinte mensagem de aviso:

| Informação |                                                                                                    |
|------------|----------------------------------------------------------------------------------------------------|
| 1          | Não foi possível iniciar a aplicação CTH (Consulta a Tempo e<br>Horas).<br>Por favor contacte o suporte MedicineOne. |
|            | Ok                                                                                                    |

Figura 5 - Janela de aviso na falha do arranque da aplicação CTH

NOTAS:

 Caso não seja iniciada a aplicação CTH no browser ou apresentada a mensagem de aviso representada pela Figura 5, significa que o Plug-in responsável pela comunicação com a aplicação CTH não se encontra instalado (ver secção Questões Gerais). ✓ Por cada pedido de referênciação realizado no MedicineOne é lançada uma nova instância do browser com a aplicação CTH.

#### Realização de uma tarefa

A emissão de uma guia de referênciação também pode ser realizada a partir da execução de uma tarefa. No módulo As minhas tarefas, o profissional de saúde (médico) deve seleccionar a tarefa relacionada com a referênciação (Pedido de guia de consulta) e procede à execução da mesma. De seguida, será apresentada ao profissional de saúde (médico) a janela representada pela Figura 2.

A partir deste ponto, devem ser seguidos todos os passos descritos na secção Módulo clínico.

# A aplicação CTH – Consulta a Tempo e Horas

#### Ecrã inicial (sem autenticação)

A aplicação CTH – Consulta a Tempo Horas é uma aplicação que executa num browser (Internet explorer, Firefox, etc.).

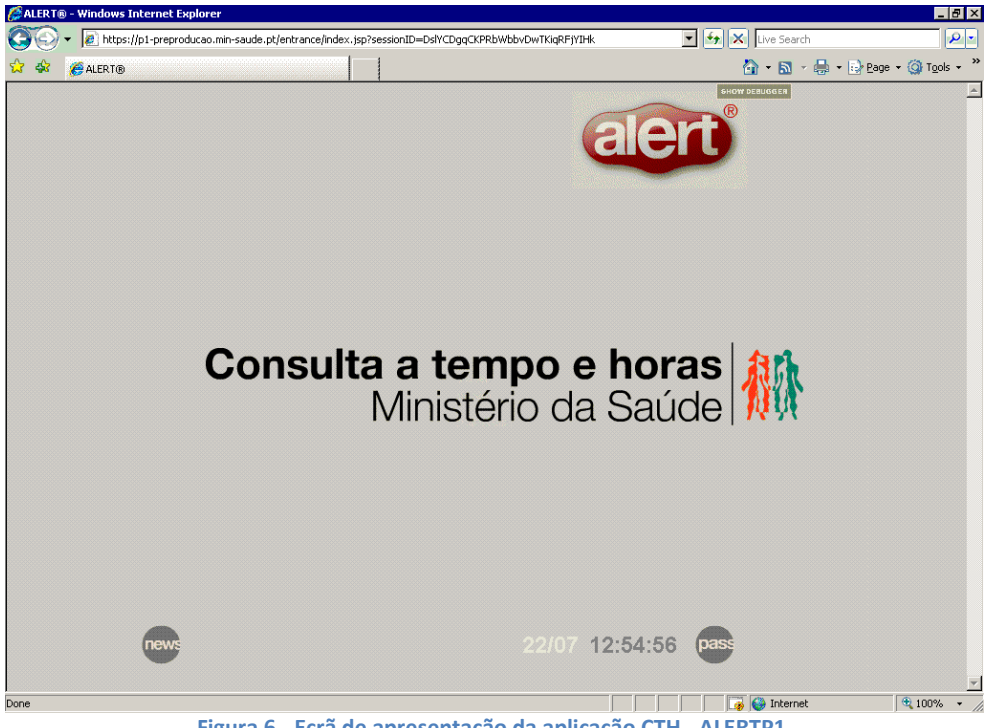

Figura 6 - Ecrã de apresentação da aplicação CTH - ALERTP1

Concluída a referênciação no MedicineOne, a aplicação CTH é iniciada no browser definido por defeito, sendo a autenticação do profissional de saúde é feita de forma automática.

De seguida, é apresentado um ecrã para confirmação dos dados pessoais e clínicos do utente ao qual se destina a referênciação, dados esses, relativos ao utente escolhido no MedicineOne.

Após a validação dos dados do utente no CTH, por parte do profissional de saúde (médico), ambas as aplicações (MedicineOne e CTH) continuam em execução.

#### Ecrã inicial (com autenticação)

| 🏉 ALERT (               | 9 - Windows Internet Explorer                                                                                                    |                         | _ 8 ×                |
|-------------------------|----------------------------------------------------------------------------------------------------|-------------------------|----------------------|
| $\overline{\mathbf{O}}$ | Image: https://p1-preproducao.min-saude.pt/entrance/index.jsp?sessionID=DslYCDgqCKPRbWbbvDwTKiqRFjYIHk                                                                    | 💌 🔄 🔀 Live Search       | P •                  |
| 🔂 🎝                     | ALERT®                                                                                                    | 🟠 🔹 🗟 🕞 🖶 🖬 Page 🔹 🌘    | 🕽 T <u>o</u> ols 👻 🎇 |
|                         | Antono Gumaz                                                                                                    |                         | ×                    |
|                         | Dados de identificação pessoal do utente                                                                                                    |                         |                      |
| _                       | Vados pessoars Nome* Utente Teste Sexo Data de nascimento 14-Jun-1983 Idade Naturalidade Nacionalidade Migrante N* de utente do SNS N* do Bilhete Identidade RECM Isenção |                         |                      |
|                         | (*) (*) (*) (*) (*) (*) (*) (*) (*) (*)                                                                                                    | 12:46<br>22 Jul 2009 ok | ¥                    |
| Done                    |                                                                                                    | 📑 🚱 🍪 Internet 🔍        | 100% • //            |

Figura 7 - Ecrã de validação dos dados do utente no CTH-ALERTP1

#### NOTAS:

 Nesta fase não existe nenhuma resposta por parte do sistema CTH relativamente ao estado do pedido de referênciação realizado a partir do MedicineOne.

### **Questões Gerais**

Nesta secção pode-se encontrar respostas às principais dúvidas que possam surgir durante todo o processo de emissão de guias de referênciação.

- Concluí todo o processo de referênciação mas a aplicação CTH não foi iniciada nem ocorreu nenhuma mensagem de aviso.
  - Provávelmente o Plug-in para comunicar com o CTH não se encontra instalado. Nesta situação deve entrar em contacto com o suporte MedicineOne para proceder à instalação do Plug-in
- Concluí todo o processo de referênciação mas apareceu a mensagem ilustrada pela Figura 5.
  - Esta mensagem ocorre em duas situações distintas: falha na autenticação no sistema CTH ou falha no envio dos dados do utente. Nesta situação deve verificar se o número de cédula se encontra bem definido. Caso o número de cédula não esteja bem definido, deve proceder à alteração e tentar novamente, caso contrário, deve entrar em contacto com o suporte MedicineOne.
- Concluí o processo de referênciação, e durante o processo de validação dos dados no CTH, existem dados que não se encontram preenchidos ou estão incorrectos, tendo sido seleccionados durante a caracterização da referênciação.
  - Esta situação poderá ocorrer devido a incompatibilidades entre os dados enviados para o CTH (Exemplo. Códigos da especialidade, Código do problema de saúde, etc.). Esta situação deve ser comunicada ao suporte MedicineOne sendo no entanto possível corrigir e adicionar esses mesmos dados directamente na aplicação CTH.